# ИНСТРУКЦИЯ

# **INNBOX G2426A**

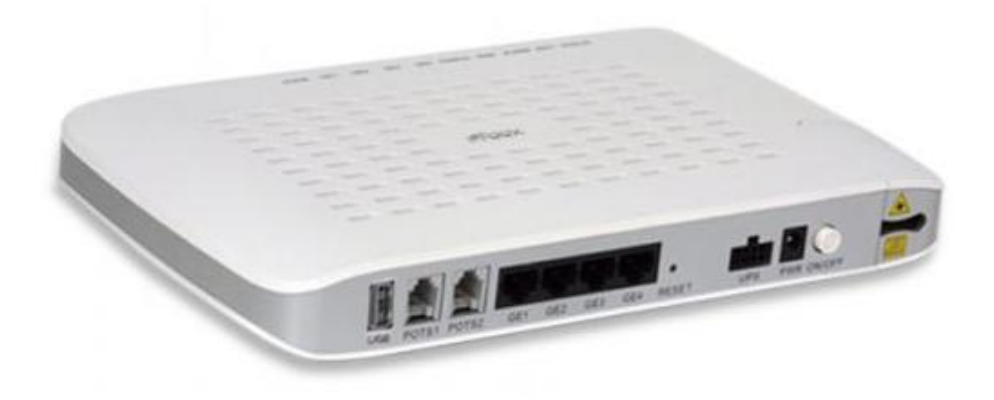

WWW.IDC.MD

# 1. ВНЕШНИЙ ВИД УСТРОЙСТВА

#### ОПИСАНИЕ ПОРТОВИ КНОПОК

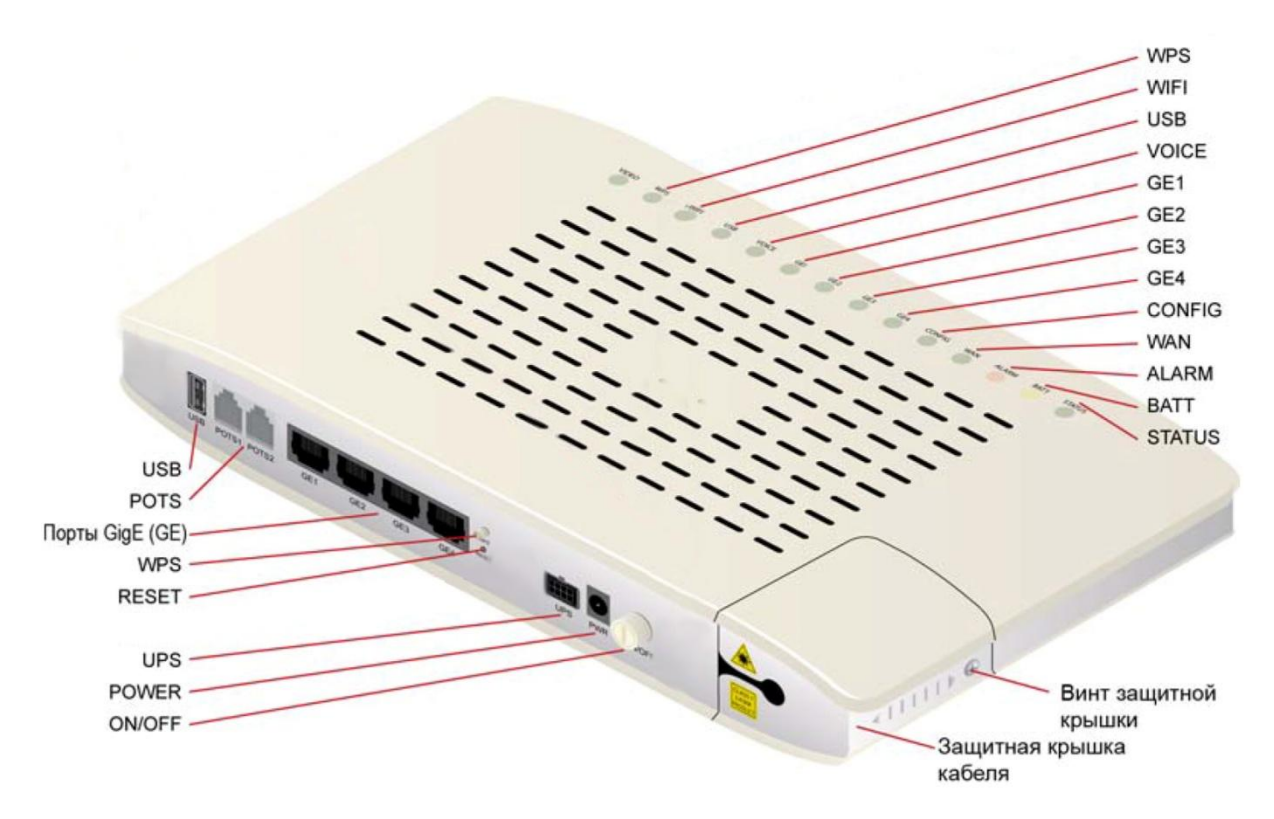

|                             | НАИМЕНОВАНИЕ                                     | количество |
|-----------------------------|--------------------------------------------------|------------|
| GE1-GE4 - Ethernet<br>ports | Гигабитный Ethernet порт                         | 4          |
| POTS ports                  | Порт подключения телефона (не используется)      | 2          |
| ON/OFF                      | Кнопка вкл/выкл питания                          | 1          |
| POWER                       | Разъем для подключения питания                   | 1          |
| WPS                         | Кнопка для защищенного подключения к сети Wi-Fi  | 1          |
| UPS connector               | Разъем для подключения UPS                       | 1          |
| USB connector               | Порт USB 2.0 предназначен для будущих приложений | 1          |
| RESET                       | Кнопка сброса настроек ONT                       | 1          |

#### ОПИСАНИЕ СВЕТОДИОДНЫХ ИНДИКАТОРОВ

| VIDEO | WPS | WIFI | USB | VOICE | GE1 | GE2 | GE3 | GE4 | CONFIG | WAN | ALARM | BATT | STATUS |  |
|-------|-----|------|-----|-------|-----|-----|-----|-----|--------|-----|-------|------|--------|--|
|       |     |      |     |       |     |     |     |     |        |     |       |      |        |  |

| Индикатор | Цвет    | Поведение                                            | О чем информирует                                                           |
|-----------|---------|------------------------------------------------------|-----------------------------------------------------------------------------|
| STATUS    | Зеленый | "Сердцебиение" (1<br>короткоемиганиекаждые 5 секунд) | Нормальныйрежимработы                                                       |
|           | Зеленый | Частоемигание (10 развсекунду)                       | Устройствосброшенокзаводскимустановкампоумолчаниюили<br>не сконфигурировано |
|           | Зеленый | 50% цикл: 1 с - частоемигание / 1<br>с-выключен      | Загрузкасистемы                                                             |
|           | Зеленый | Редкоемигание (1 развсекунду)                        | Управлениеполинииудаленногодоступа (SNMP, HTTP,<br>TelnetилиTR-069)         |
|           | Зеленый | Горитпостоянно                                       | Процессперезагрузкиилиперезапуска                                           |
|           | Нет     | Негорит                                              | Питаниевыключено                                                            |
| BATT      | Желтый  | Горитпостоянно                                       | Работаотаккумулятора                                                        |
|           | Желтый  | Редкоемигание (1 развсекунду)                        | Аварияаккумулятора (разряжен, отсутствуетилитребуетзамены)                  |
|           | Нет     | Негорит                                              | Нормальнаяработаотсетипеременногонапряжения                                 |
| ALARM     | Красный | Горитпостоянно                                       | Серьезнаянеисправность                                                      |
|           | Красный | 50% цикл: 1 с - частоемигание / 1 с -<br>выключен    | Ожидание - необходимообновлениеПОиликонфигурации                            |
|           | Нет     | Негорит                                              | Серьезныенеисправностиотсутствуют                                           |
| WAN       | Зеленый | Горитпостоянно                                       | Нормальноесогласование                                                      |
|           | Зеленый | Мигает                                               | Идетпроцесссогласования                                                     |
|           | Нет     | Негорит                                              | Неготовилиневыполнено согласованию                                          |
| CONFIG    | Зеленый | Горитпостоянно                                       | ОNТ авторизовано                                                            |
|           | Зеленый | Мигает                                               | ОNТ в процессеавторизации                                                   |
|           | Нет     | Негорит                                              | ОNТ не авторизовано                                                         |
| GE1 -GE4  | Зеленый | Горитпостоянно                                       | ИнтерфейcEthernet подключен                                                 |
|           | Зеленый | Мигает                                               | Идетпередачаданных                                                          |
|           | Нет     | Негорит                                              | ИнтерфейcEthernet неподключен                                               |
| VOICE     |         | Не используется                                      |                                                                             |
| USB       | Зеленый | Горитпостоянно                                       | Естьсоединение                                                              |
|           | Нет     | Негорит                                              | ОтсутствуетпитаниеилипортUSBнеподключен                                     |
| WIFI      | Зеленый | Горитпостоянно                                       | РежимWIFI разрешен                                                          |
|           | Зеленый | Мигает                                               | Идетпередачаданных                                                          |
|           | Нет     | Негорит                                              | РежимWIFI выключен                                                          |
| WPS       | Зеленый | Медленноемигание                                     | Успешноезавершение                                                          |
|           | Зеленый | Мигает                                               | Процессвыполняется                                                          |
|           | Нет     | Негорит                                              | РежимWPS отключен                                                           |
| VIDEO     |         | Не используется                                      |                                                                             |

## 2. ИНСТАЛЛЯЦИЯ

#### 2.1. ПОДГОТОВКА К РАБОТЕ

- Переключите кнопку питания в положение OFF (Выкл.);
- Подключите оптический патчкорд в оптический разъем(зеленый цвет);
- ✓ Подключите адаптер питания к ONT и переключите кнопку питание в положение ON(Вкл.);
- ✓ ОNТготов к работе, когда установится следующая индикация:
  - POWER горит;

CONFIG – горит;

STATUS – горит;

• WAN –горит.

ВНИМАНИЕ! Если устройство не включается, сначала убедитесь, что кабельпитания подключен правильно и затем снова включите. Если проблемаповторится, обратитесь в службу технической поддержки по номеру 1198.

После того, как Вы убедитесь, что Ваш ОNТготов к работе можно подключить интерфейсные кабеля от компьютера и SetTopBox (IP-TV приставки).

ВНИМАНИЕ! Услуга IP-телевидение (кроме услуги «Архив» и «Видеотека») не работает по технологии Wi-Fi и доступна только при подключении к портам GE1-GE4

#### 2.2 НАСТРОЙКА КОМПЬЮТЕРА

Проверьте, что компьютер настроен на автоматическое получение IP адреса. Для этого:

- ✓ Нажмите кнопку «ПУСК»;
- ✓ Выберите пункт меню «НАСТРОЙКА» -> «ПАНЕЛЬ УПРАВЛЕНИЯ» -> «СЕТЬ И УДАЛЕННЫЙ ДОСТУП К СЕТИ» -> «ПОДКЛЮЧЕНИЕ ПО ЛОКАЛЬНОЙ СЕТИ». В появившемся окне (рис.1) нажмите кнопку «СВОЙСТВА»:

| сетевые подключения                                    | <u>_0×</u>                                                                                                    |
|--------------------------------------------------------|----------------------------------------------------------------------------------------------------|
| Райл Правка Вид Избранное Сервис Дополнительно Справка | an 1997 - 1997 - 1997 - 1997 - 1997 - 1997 - 1997 - 1997 - 1997 - 1997 - 1997 - 1997 - 1997 - 1997 - 1997 - 19 |
| 🕽 Назад. + 🕥 - 🏚 🔎 Поиск 🜔 Папки 🕼 🕉 🗙 🍤 🏢 -           |                                                                                                    |
| рес: 🔊 Сетевые подключения                             | 💌 🛃 Переход                                                                                                    |
| Высокоскоростное                                       | -                                                                                                    |
|                                                        |                                                                                                    |
| dh .                                                   |                                                                                                    |
| 2 S                                                    |                                                                                                    |
|                                                        |                                                                                                    |
| Annex A                                                |                                                                                                    |
|                                                        |                                                                                                    |
| ПВС или высокоскоростной Интернет                      |                                                                                                    |
|                                                        |                                                                                                    |
| <b>a</b>                                               |                                                                                                    |
| Отключить                                              |                                                                                                    |
| Состояние                                              |                                                                                                    |
| Подключе                                               |                                                                                                    |
| локальной Подключения типа мост                        |                                                                                                    |
| Создать ярлык<br>Мастер                                |                                                                                                    |
| Переименовать                                          |                                                                                                    |
| свойства                                               | _                                                                                                    |
|                                                        |                                                                                                    |
|                                                        | Рис                                                                                                    |
|                                                        | -                                                                                                    |

✓ В появившемся окне (рис. 2) выберите «Протокол Интернета (TCP/IP)» и нажмите кнопку «СВОЙСТВА»:

| SiS 900-Based F                                                                        | OCI E Cilconset & d                       |                                   |
|----------------------------------------------------------------------------------------|-------------------------------------------|-----------------------------------|
|                                                                                        | rCI Fast Ethernet Ad                      | Настроить                         |
| Компоненты, исполь:                                                                    | зуемые этим подклю                        | учением:                          |
| 🗹 🖪 Клиент для с                                                                       | етей Microsoft                            |                                   |
| 🗹 夏 Служба дост                                                                        | упа к файлам и прин                       | перам сетей Місго                 |
| 🗆 📳 Планировщи                                                                         | к пакетов QoS                             |                                   |
| 🗹 🐨 Протокол Ин                                                                        | тернета (TCP/IP)                          |                                   |
|                                                                                        | 1                                         |                                   |
| Установить                                                                             | Удалить                                   | Свойства                          |
| Описание                                                                               | a. 12                                     |                                   |
| Протокол ТСР/ІР -                                                                      | стандартный проток                        | кол глобальных                    |
| сетей, обеспечива                                                                      | ющий связь между р<br>ими сетями.         | различными                        |
| B34MMULENCI BYDE                                                                       |                                           |                                   |
| взаимодеиствующ                                                                        |                                           |                                   |
| <ul> <li>Взаимодеиствующ</li> <li>При подключении</li> </ul>                           | вывести значок в о                        | бласти уведомлений                |
| <ul> <li>Бзаимодеиствующ</li> <li>При подключении</li> <li>Уведомлять при о</li> </ul> | вывести значок в о<br>ограниченном или от | бласти уведомлений<br>сутствующем |

✓ В появившемся окне (рис. 3) выберите «Получить IP-адрес автоматически» и «Получить адрес DNS-сервера автоматически» и нажмите кнопку «ОК».

| ства: Протокол Интернета (ТС                                                                                                    | P/IP)                                                              | 1    |
|----------------------------------------------------------------------------------------------------|--------------------------------------------------------------------|------|
| щие 🛛 Альтернативная конфигурац                                                                                                    | ия                                                                 |      |
| араметры IP могут назначаться ав<br>оддерживает эту возможность. В п<br><sup>9</sup> можно получить у сетевого админ                                      | томатически, если сеть<br>ротивном случае параметр:<br>иистратора. | 51   |
| Получить IP-адрес автоматичес                                                                                                    | жи                                                                 |      |
| О Использовать следующий IP-ад                                                                                                    | црес:                                                              |      |
| IP-адрес:                                                                                                    | 100 NF NF                                                          |      |
| Маска подсети:                                                                                                    | +                                                                  |      |
| Основной шлюз:                                                                                                    |                                                                    |      |
| <ul> <li>Получить адрес DNS-сервера а</li> <li>Использовать следующие адре<br/>Предпочитаемый DNS-сервер:</li> <li>Альтернатизеный DNS-сервер;</li> </ul> | втоматически<br>еса DNS-серверов:                                  |      |
| спотернатионом отго сероер.                                                                                                    | <b>k</b> and the state of the state                                |      |
|                                                                                                    | Дополнител                                                         | ьно  |
|                                                                                                    |                                                                    |      |
|                                                                                                    | 0K 0-                                                              | 1922 |

Рис.3

#### 2.3 СХЕМА ПОДКЛЮЧЕНИЯ ОМТ

C

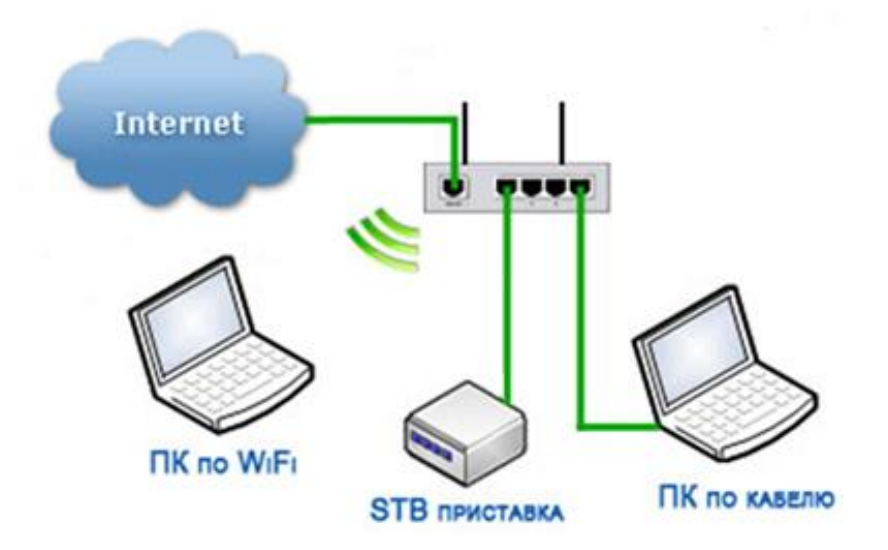

#### 2.4 WEB-ИНТЕРФЕЙС ONT

В этом разделе описывается, как получить доступ к устройству через web-интерфейс пользователя (GUI) с помощью интернет-браузера (например, InternetExplorer версии 5.0 и более поздних версий).

Для доступа к настройкам ONT:

• Запустите Интернет-браузер;

- Введите в адресной строке IP-адрес Вашего устройства 192.168.1.1 и нажмите ENTER;
- В появившемся диалоговом окне введите Username: user, Password: user. Для продолжения нажмите ENTER.

#### УСТАНОВКИ ПО УМОЛЧАНИЮ

Ниже кратко указаны заводские настройки:

- LAN IP address: 192.168.1.1;
- LAN subnet mask: 255.255.255.0;
- Доступ пользователя (логин: user, пароль: user);
- Доступ к Wi-Fi: логин и пароль напечатаны на наклейке ONT:

| логин и пароль    | INNBOXG2426 A<br>SBB2365FW010                                                                 | <ul><li>Image: C</li><li>C</li><li>€0700</li></ul>                                                            |                                       |
|-------------------|-----------------------------------------------------------------------------------------------|----------------------------------------------------------------------------------------------------|---------------------------------------|
| для доступа к ОNT | IP: 192.168.1.1 / Username:                                                                   | user / Password: user                                                                                         | логин и пароль<br>для доступа к Wi-Fi |
|                   | POWER RATING 12V DC                                                                           | 1.5A                                                                                                    |                                       |
|                   | WARNING: ONLY USE THE POWER ADAPTER THAT AN<br>RESULT IN THE UNIT BEING DAWAGED TO PREVENT TH | COMPANES THE UNIT. THE USE OF ANOTHER ADAPTER COULD<br>& RISK OF ELECTRIC SHOCK, PLEASE DO NOT OPEN THE COMER |                                       |
|                   | SN                                                                                            |                                                                                                    |                                       |
|                   | Made in                                                                                       | China                                                                                                    |                                       |

# **3**. ИЗМЕНЕНИЕ ПАРОЛЯWI-FI СЕТИ ОNT

- Для изменения пароля доступа к сети Wi-Finepeйдите в Configuration->Wireless->Security;
- 2. Выберите:
  - Network Authentication: mixed wpa2/wpa-psk
  - WPA/WAPI Encryption: TKIP+AES
  - WPA/WAPIpassphrase: укажите собственный пароль и нажмите кнопкуApply/Save

### 4. СПЕЦИФИКАЦИЯ:

| БЕСПРОВОДНАЯ СЕТЬ             | USB                  | ГАБАРИТЫ        |
|-------------------------------|----------------------|-----------------|
| 2.4 GHz стандарта 802.11b/g/n | Класс памяти USB 2.0 | высота: 30 мм.  |
| Поддержка до 16-тиSSIDs       |                      | длина: 255 мм.  |
| WPS, WPS кнопка               |                      | ширина: 150 мм. |
| Безопасность беспроводной     |                      |                 |
| сети: защита WI-FI доступа:   |                      |                 |
| WEP, WPA-PSK, WPA2-PSK (AES,  |                      | вес: ~500 гр.   |

# 5. НАСТРОЙКИ РОУТЕРА ДЛЯ ПОДКЛЮЧЕНИЯ К УСЛУГЕ "IDC-ВИДЕОНАБЛЮДЕНИЕ"

По умолчанию проброс портов не настроен. Для настройки необходимо выполнить следующие действия:

- 1. Заходим в Web-интерфейс (процедура входа описана в пункте 2.4)
- 2. Переходим на закладку Configuration в раздел Port Forwarding:

| ests<br>tatus<br>ystem<br>onfiguration   | Configuration - Fire<br>Port Forwarding Ru<br>No Rules have been ( | ewall Port Forwarding<br>ules                                         |
|------------------------------------------|--------------------------------------------------------------------|-----------------------------------------------------------------------|
| tatus<br>ystem<br>onfiguration           | Port Forwarding Ru                                                 | ules                                                                  |
| ystem<br>onfiguration<br>Port Forwarding | No Rules have been                                                 |                                                                       |
| onfiguration<br>Port Forwarding          | No reales have been                                                | Configured on this unit                                               |
| Port Forwarding                          | Delete Bule                                                        |                                                                       |
| rorerorwarding                           | Delete Rule                                                        |                                                                       |
| Interfaces                               |                                                                    |                                                                       |
| Wireless                                 | Name:                                                              | cam1                                                                  |
|                                          | Туре:                                                              | Remap 🔻                                                               |
|                                          | Port Start:                                                        | 10554 Port End: 10554                                                 |
|                                          | Protocol:                                                          | ТСР •                                                                 |
|                                          | NAT Interface:                                                     | eth0.v200 •                                                           |
|                                          | Private IP Address:                                                | 192.168.1.108 Port: 554                                               |
|                                          | Note: To be valid, th                                              | re private IP address must be in the subnet assigned to the port that |
|                                          | the lan-side IP host i                                             | is connected to.The table below is provided for reference.            |

3. В поле Name указываем название для правила- cam1(название может быть любое, но с условием соблюдения ограничений заложенных производителем в прошивке по количеству символов, обязательном наличии

цифр и букв латинского алфавите). В поле Туре выбираем из выпадающего списка режим Remap. Поле NAT Interface оставляем без изменений.

4. В поле "Private IP Address" указываем IP адрес камеры видеонаблюдения. Поля Port Start, Port End, Port, Protocol заполняем как показано на рисунке.

5. Подтверждаем создание правила - нажимаем кнопку "Add Rule".

| Configuration - Fir |                                                              |                                                                                                    |                                                                                                    |                                                                                                    |                                                                                                    |                                                                                                    |
|---------------------|--------------------------------------------------------------|----------------------------------------------------------------------------------------------------|----------------------------------------------------------------------------------------------------|----------------------------------------------------------------------------------------------------|----------------------------------------------------------------------------------------------------|----------------------------------------------------------------------------------------------------|
|                     | ewall Port Fo                                                | rwarding                                                                                                    |                                                                                                    |                                                                                                    |                                                                                                    |                                                                                                    |
| Port Forwarding R   | ules                                                         |                                                                                                    |                                                                                                    |                                                                                                    |                                                                                                    |                                                                                                    |
| Name Type           | Port Start P                                                 | ort End Proto                                                                                                    | col NAT interfa                                                                                                    | ce Private IP                                                                                                    | Private Port                                                                                                    | Delete                                                                                                    |
| cam1 Port-Remap     | 10554                                                        | 10554 TCP                                                                                                    | eth0.v200                                                                                                    | 192.168.1.108                                                                                                    | 554                                                                                                    |                                                                                                    |
| Name:<br>Type:      | cam2<br>Remap                                                |                                                                                                    | ▼                                                                                                    |                                                                                                    |                                                                                                    |                                                                                                    |
| Port Start:         | 50000                                                        | F                                                                                                    | ort End: 50000                                                                                                    |                                                                                                    |                                                                                                    |                                                                                                    |
| Protocol:           | TCP                                                          |                                                                                                    | T                                                                                                    |                                                                                                    |                                                                                                    |                                                                                                    |
| NAT Interface:      | eth0.v200                                                    |                                                                                                    | T                                                                                                    |                                                                                                    |                                                                                                    |                                                                                                    |
|                     |                                                              |                                                                                                    |                                                                                                    |                                                                                                    |                                                                                                    |                                                                                                    |
|                     | Name:<br>Type:<br>Port Start:<br>Protocol:<br>NAT Interface: | Name     Type     Port Start P       cam1     Port-Remap     10554       Delete Rule(s)     Delete Rule(s)       Name:     cam2       Type:     Remap       Port Start:     50000       Protocol:     TCP       NAT Interface:     eth0.v200 | Name       Type       Port Start       Port End       Protocol         cam1       Port-Remap       10554       10554       TCP         Delete       Rule(s)         Name:       cam2         Type:       Remap         Port Start:       50000       F         Protocol:       TCP         NAT Interface:       eth0.v200 | Name       Type       Port Start       Port End       Protocol       NAT interface         cam1       Port-Remap       10554       10554       TCP       eth0.v200         Delete       Rule(s)         Name:       cam2         Type:       Remap       ▼         Port Start:       50000       Port End:       50000         Protocol:       TCP       ▼         NAT Interface:       eth0.v200       ▼ | Name       Type       Port Start Port End Protocol NAT interface       Private IP         cam1       Port-Remap       10554       TCP       eth0.v200       192.168.1.108         Delete Rule(s)       Delete Rule(s)       Value       Value       Value       Value       Value         Name:       cam2       Value       Value       Value       Value       Value       Value         Port Start:       50000       Port End:       50000       Port Start:       S0000       Value         Protocol:       TCP                  NAT Interface:       eth0.v200 | Name       Type       Port Start       Port End       Protocol       NAT interface       Private IP       Private Port         cam1       Port-Remap       10554       10554       TCP       eth0.v200       192.168.1.108       554         Delete Rule(s)       Image: Cam2       Image: Cam2       Imag |

6. Правило для первого порта с номером 554 создано. Для каждой камеры нужно пробросить 2 порта(554 и 80). Приступаем ко второму(Рисунок выше).

7. Поля Type, Protocol, NAT Interface, "Private IP Address", заполняем так же, как и в п.4. В поле "Port" указываем порт доступа к Web-интерфейсу вашей камеры(наиболее распространенный 80 порт, но возможно использование и других портов, например 8080). Остальные поля заполняем как на рисунке выше.

8. Подтверждаем создание правила - нажимаем кнопку "Add Rule".

| Innbox G2400 Series Gate 🗙 |                     |               |             |              |                   |                  |              |        |
|----------------------------|---------------------|---------------|-------------|--------------|-------------------|------------------|--------------|--------|
| → C ① Пе защи              | ищено   192.168.1.1 |               |             |              |                   |                  |              |        |
| אססו                       |                     |               |             | In           | nbox G            | 2400 Se          | eries Ga     | tew    |
| its                        | Configuration - Fi  | rewall Port   | Forwardi    | ıg           |                   |                  |              |        |
| tus                        | Port Forwarding     | Rules         |             |              |                   |                  |              |        |
| stem                       | Name Type           | Port Start    | Port End    | Protocol     | NAT interface     | Private IP       | Private Port | Delete |
| inguration                 | cam1 Port-Remap     | 10554         | 10554       | TCP          | eth0.v200         | 192.168.1.108    | 554          |        |
| ort Forwarding             | cam2 Port-Remap     | 50000         | 50000       | TCP          | eth0.v200         | 192.168.1.108    | 80           |        |
| hreless                    | Name:<br>Type:      | DMZ           |             |              | T                 |                  |              |        |
|                            | NAT Interface:      | eth0.v20      | 0           |              | •                 |                  |              |        |
|                            | Private IP Address  |               |             |              |                   |                  |              |        |
|                            | Note: To be valid,  | the private I | P address r | nust be in t | he subnet assign  | ed to the port t | that         |        |
|                            | the lan-side IP hos | t is connecte | d to.The ta | ble below i  | s provided for re | ference.         |              |        |
|                            |                     | Add Rul       | e           |              |                   |                  |              |        |

9. В случае подключения двух и более камер необходимо для каждой из них повторить действия описанные выше, но с изменением номеров портов в разделе "Port Start", "Port End" и IP Адреса камеры. Порты для удобства можно использовать по очереди из списка 10554, 20554, 30554 ... до 60554 для первого правила. И 50000, 50001, 50002... для второго.

10. Готово, проброс портов на Innbox 2400Series ONT завершен. Теперь для добавления вашей камеры в личном кабинете на сайте <u>http://video.idc.md</u> достаточно указать адрес динамического DNS выданный провайдером, либо статический IP адрес и указанные ранее WAN(Remote) порты.

Инструкция по добавлению камеры в личный кабинет доступна по адресу <u>http://video.idc.md/instructions.html</u>